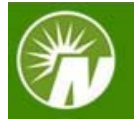

## Send a Document

Follow these instructions to send important documents, such as loan and withdrawal applications or consolidation forms, to Fidelity.\*

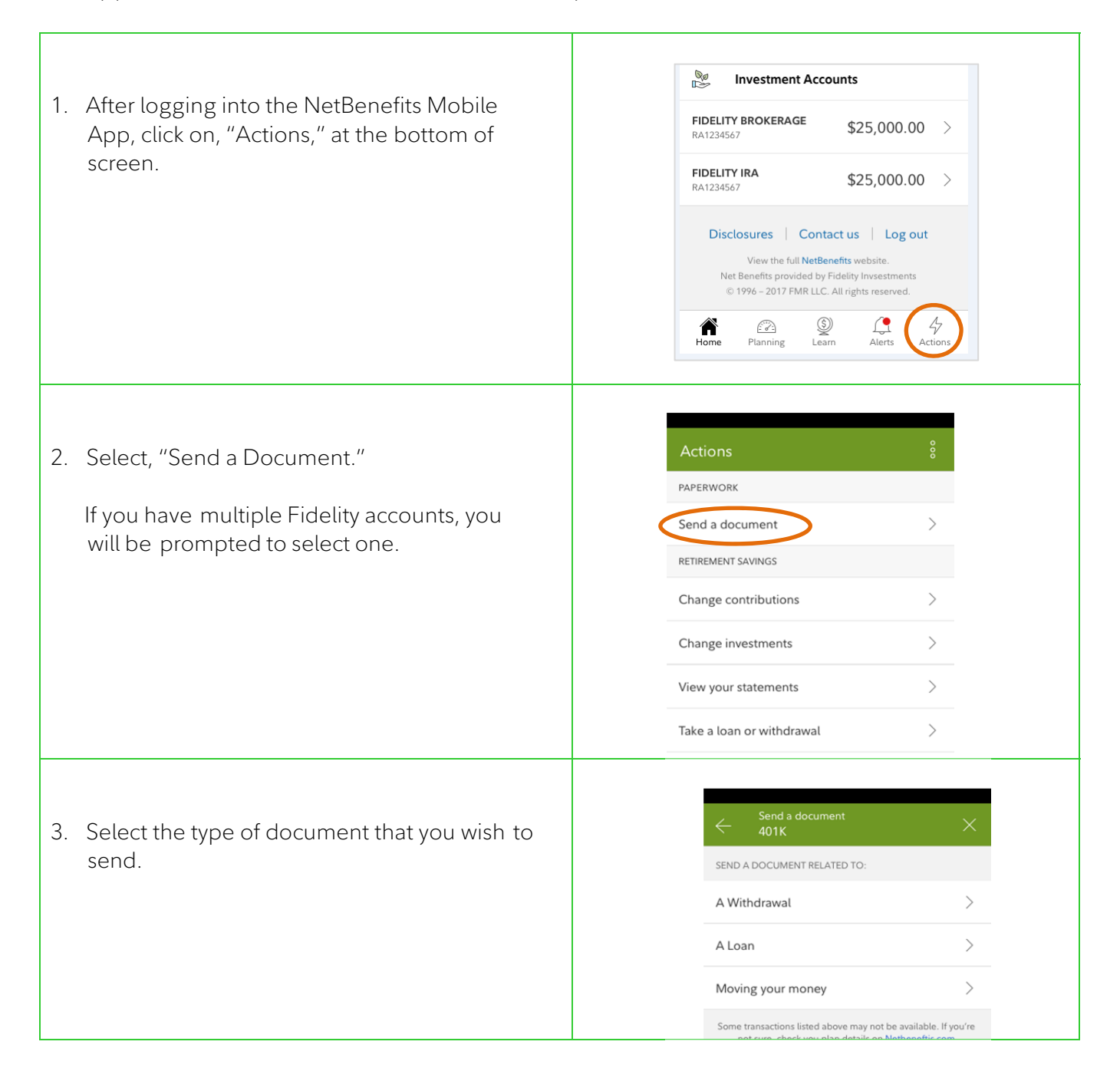

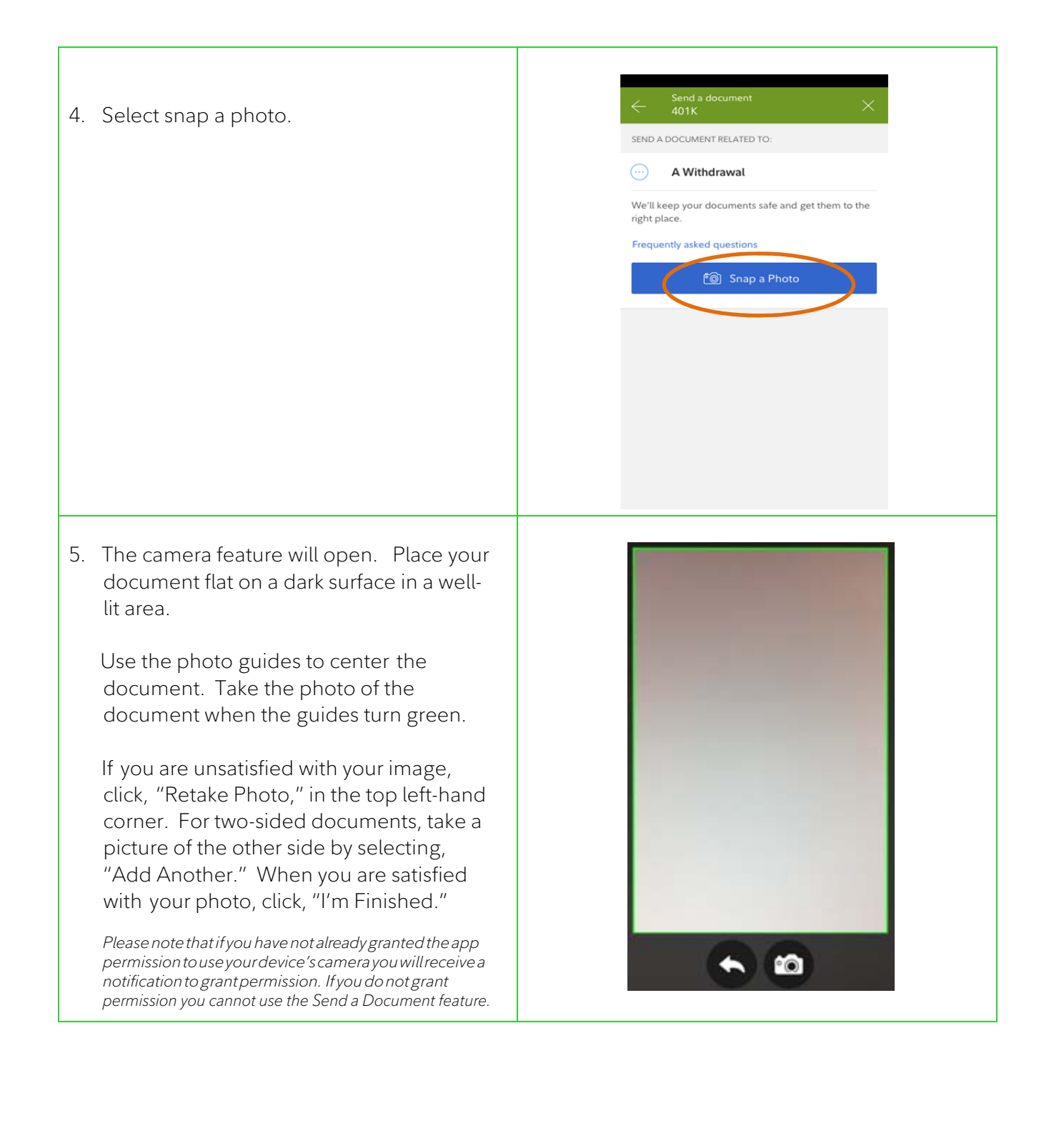

| 6. A review screen will appear. Verify the transaction and the number of pages taken before hitting "Send." | Send a document X<br>401K                                                                                                    |
|----------------------------------------------------------------------------------------------------|----------------------------------------------------------------------------------------------------|
| (You may also upload additional<br>documents by selecting "Add<br>Another Photo" before hitting<br>"Send.") | Document related to A Withdrawal   Total photos 2   Image: Constraint of the stored of the stored of your device. They will be encrypted before sending                                                                 |
| 7. You will see a confirmation onscreen<br>confirming your documents have<br>been sent. Select "Done."      | Send a document<br>401K<br>Delivery Successfut.<br>Your documents are being reviewed by<br>our Document Services team.<br>This review will take 1-2 days.<br>Document related to A Withdrawal<br>Total photos 2<br>Done |

All screenshots are for illustrative purposes.

\*Please note that availability of this feature may vary based on your plan rules.

© 2018 FMR LLC. All rights reserved Fidelity Brokerage Services LLC, Member NYSE, <u>SIPC</u>, 900 Salem Street, Smithfield, RI 02917 815331.3.0